# COTSWORKS<sup>®</sup>

SHORING

# Lightning Stick

3

### Software User's Guide

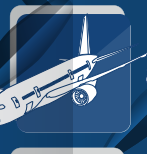

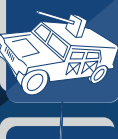

ruggedfiberoptics.com

INING STICK

Document Number 942-10001-03

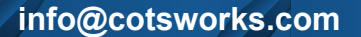

# 

#### Introduction Instructions Contents Introduction to Connections (pg 4) Relevant Documents (pg 4) Lightning Stick (pg 3) **U8** )7 Instructions Introduction Contents Installation (pg 6) Dashboard (pg 7) LED Indicators (pg 5) Running the Software (pg 6)

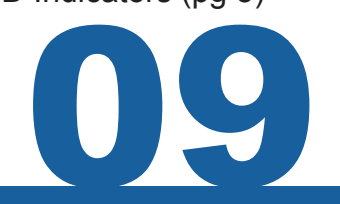

### 9.1 Fiber Tab Overview

### 9.1.1: Readings Section (pg 9)

- 9.1.2: Alarms/Warnings Section (pg 11)
- 9.1.3: Chart Section/Settings (pg 12)

### 9.3 Copper PHY Tab

- 9.3.1: Readings Section (pg 20)
- 9.3.2: Settings Section (pg 21)

9.7 Log Tab

### 9.5 Statistics Tab

### **9.2 Fiber Port Control Tab**

9.2.1: Readings Section (pg 15)

9.2.2: Settings Section (pg 17)

### **9.4 Copper Port Control Tab** 9.4.1: Readings Section (pg 23) 9.4.2: Settings Section (pg 25)

### **9.6 Virtual Cable Test Tab**

### **9.8 Control Register Dump**

Document Number 942-10001-03

ruggedfiberoptics.com

# **2.Table of Figures**

| Figure 1: Lightning Stick GUI                                  | (3)  |
|----------------------------------------------------------------|------|
| Figure 2: LS Optical (left) and Electrical (right) connections | (4)  |
| Figure 3: Lightning Stick Module LEDs                          | (5)  |
| Figure 4: LS Dashboard Disconnected                            | (7)  |
| Figure 5: LS Dashboard Initializing                            | (7)  |
| Figure 6: LS Dashboard Active                                  | (7)  |
| Figure 7: Fiber Transceiver Tab                                | (8)  |
| Figure 8: Static Data                                          | (9)  |
| Figure 9: Dynamic Variables                                    | (9)  |
| Figure 10: dBm/mW Toggle                                       | (10) |
| Figure 11: Rx/Tx Toggles                                       | (10) |
| Figure 12: SD Off; HW, SW, TX_DIS                              | (10) |
| Figure 13: Alarms/Warnnings Settings Table                     | (11) |
| Figure 14: Chart Tab                                           | (12) |
| Figure 15: Vcc Charted No Rails                                | (13) |
| Figure 16: Vcc Charted Rails                                   | (13) |
| Figure 17: Fiber Port Control Tab                              | (14) |
| Figure 18: Fiber Port Readings (A)                             | (15) |
| Figure 19: Fiber Port Readings (B)                             | (16) |
| Figure 20: Fiber Port Settings                                 | (17) |
| Figure 21: SERDES loopback data path                           | (17) |
| Figure 22: Copper PHY Tab                                      | (19) |
| Figure 23: Copper PHY Readings                                 | (20) |
| Figure 24: Copper PHY Settings                                 | (21) |
| Figure 25: Copper Port Control Tab                             | (22) |
| Figure 26: Copper Port Readings (A)                            | (23) |
| Figure 27: Copper Port Readings (B)                            | (24) |
| Figure 28: Copper Port Settings                                | (25) |
| Figure 29: Copper Port Loopback                                | (26) |
| Figure 30: Statistics Tab                                      | (27) |
| Figure 31: Rx Statistics                                       | (28) |
| Figure 32: TX Statistics                                       | (28) |
| Figure 33: VCT Chart                                           | (29) |
| Figure 34: VCT in Progress Window                              | (29) |
| FIgure 35: Log Tab                                             | (30) |
| Figure 36: Advanced Tab                                        | (31) |
|                                                                |      |

# 3. Introduction

Lightning Stick software greatly simplifies the media converter diagnostics capabilities and initialization in a graphical user interface. The dashboard panel allows for an easy glance at link status with categories of the data path control and diagnostics arranged in logical tabs. Fiber diagnostics can be tracked and monitored on a visual chart recorder graph. Both fiber and copper PHY and port control functions are monitored and consourable. Advanced teatures and monitoring include compilation of good/bad packet county passing through the converter, a virtual cable tester that identifies possible foults and distance to fault on the copper port, a log table of user activity and converter events, and control register data dumps to/from a file.

| File To              | ols He      | lp              |            |               |                 |                  |                      |                 |              |         |
|----------------------|-------------|-----------------|------------|---------------|-----------------|------------------|----------------------|-----------------|--------------|---------|
| Dashboar             | d           |                 |            | Fiber SP      |                 |                  | Ca                   | nner CE         |              |         |
| 002D7A               | 99          |                 | Ŧ          | 1Gb/s         | FULL            | DPLX             | 10                   | ib/s FL         | LL DPLX      |         |
|                      |             |                 | Disconnect | Fiber Up<br>0 | otime<br>1:00:5 | 9                | Coj                  | pper Up<br>0:0  | time<br>1:13 |         |
| Fiber XCVR           | Chart       | Fiber Port Ctrl | Copper PHY | Copper Port   | Ctrl            | Stats            | VCT                  | Log             | Advanced     | DD      |
| Readings             |             |                 |            |               | Ala             | ms/War           | nings                |                 |              |         |
| Vendor               | Name        |                 | COTSWORKS  |               | Ten<br>L A      | nperature<br>arm | e (-128 to<br>L Warr | ) 128C)<br>hing | H Waming     | H Alam  |
| Transc               | eiver Part  | #               | RJ5GSXDDPL | XLCRM         | -70             |                  | -65                  | _               | 110          | 120     |
| Transceiver Serial # |             | al #            | A007AFJL   |               | Volt<br>L A     | age (Oto<br>arm  | 6.55V)<br>L Warr     | ning            | H Warning    | H Alarm |
| Wavel                | ength (nm   | )               | 850        |               | 2.7             |                  | 2.97                 |                 | 3.63         | 3.9     |
| Tempe                | rature (°C) | 1               | 35.938     |               | TX              | Bias (Oto<br>arm | o I3ImA<br>L Warr    | )<br>hing       | H Waming     | H Alarm |
| Supply               | Voltage (   | V)              | 3.242      |               | 1               |                  | 2                    |                 | 40           | 50      |
|                      |             |                 | 3.5.T      | 100           | Sec.            |                  |                      |                 |              |         |

Lightning Stick GUI

### **4. Relevant Documents**

- 1. Lightning Stick Data Sheet document number 944-00046-xx, found at: <u>https://www.cotsworks.com/lightning-stick</u>
- 2. Lightning Stick Software document number 972-00003-xx, found at: <u>https://www.cotsworks.com/lightning-stick</u>

### 5. Lightning Stick Hardware: Connections

Lightning Stick is a media converter with one RJ-45 copper Ethernet connector, 1 LC full-duplex fiber connector and a micro-USB connector. The Ethernet port is capable of handling any duplex 10/100/1000Mbps Ethernet connection via RJ-45 connector. The Fiber port is capable of 100/1000Mbps speeds via LC fiber connection (simplex or duplex, depending on transceiver type. Multimode or single mode fiber, depending on transceiver type.)The micro-USB connector provides power to Lightning Stick as well as the interface to a PC running Lightning Stick Software. Power can also be applied to a 0.1" center 2-pin connector on the Lightning Stick board in OEM versions (without the case).

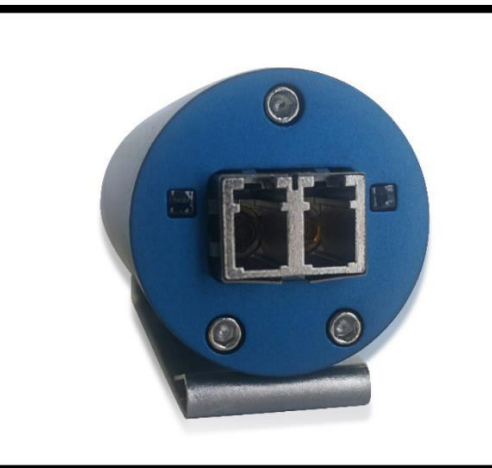

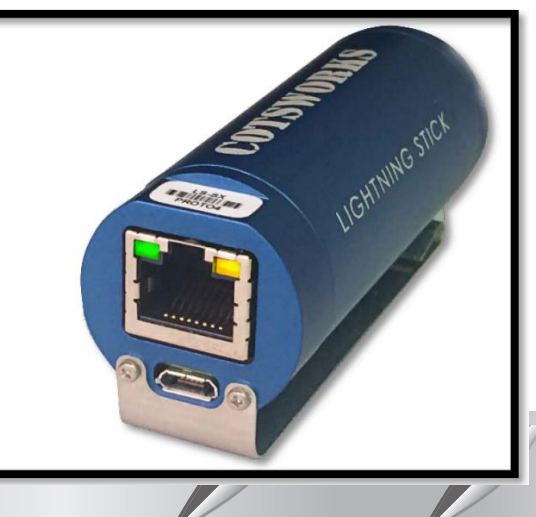

 Figure 2: LS Optical (left) and Electrical (right) connections

- Connect the micro-USB end of the USB cord to the Lightning Stick
  - Connect the other end (standard USB) to PC USB port or a USB hub connected to the PC
- Connect the Ethernet cable to the RJ-45 (copper) port on the Lightning Stick
   Connect the other end of the Ethernet cable to the Ethernet interface on board.
- Connect the appropriate fiber (multimode or single mode, wavelength dependent) to the Lightning stick to whatever device you are connecting to – switch, converter, test equipment, other Lightning stick.

NOTE: Even without the Lightning Stick Software running, the hardware should connect at the appropriate data rate and mode for the interfaces connected.

### 6. Lightning Stick Hardware LED Indicators

The Lightning Stick has indicator LEDs on both the fiber and copper interfaces, allowing the user to verify power, operation, and link activity on both media.

| Interface | LED Indicator                        | Operation | Status Indicator          | Color  | ID    |
|-----------|--------------------------------------|-----------|---------------------------|--------|-------|
|           |                                      | OFF       | No Link (copper)          |        |       |
| RJ-45     | Link/Activity/Speed ON Link (copper) |           | Link (copper)             | Green  | LED0  |
|           |                                      | BLINK     | Rate indicates link speed |        |       |
|           |                                      | OFF       | No Link (copper)          |        |       |
| RJ-45     | Link/Type/Activity                   | ON        | 1G or 10G link (copper)   | Yellow | LED1  |
|           |                                      | BLINK     | Activity                  |        |       |
| Fileer    | Device                               | OFF       | LS not powered            | Vollow |       |
| Fiber     | Power                                | BLINK     | LS Powered On             | reliow |       |
|           |                                      | OFF       | No Link (fiber)           |        |       |
| Fiber     | Link/Activity                        | ON        | 1G or 10G link (fiber)    | Yellow | LED11 |
|           |                                      | BLINK     | Activity                  |        |       |
|           |                                      |           |                           |        |       |

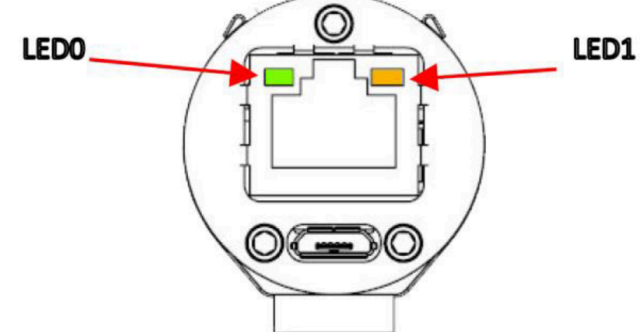

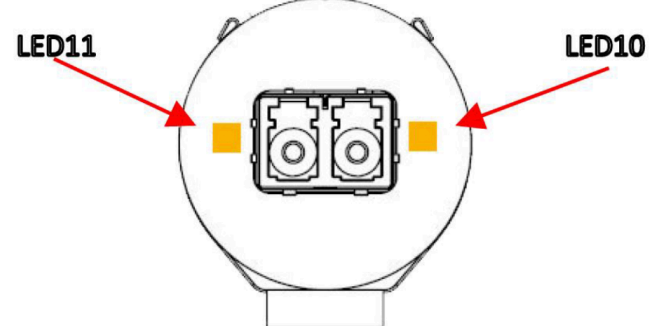

Figure 3: Lightning Stick Module LEDs

### 7. Lightning Stick Software Installation

The latest version of Lightning Stick software should be downloaded from: https://www.cotsworks.com/lightning-stick

- Verify that PC has administrative rights for software installation.
- Double click on setup.exe file to run software

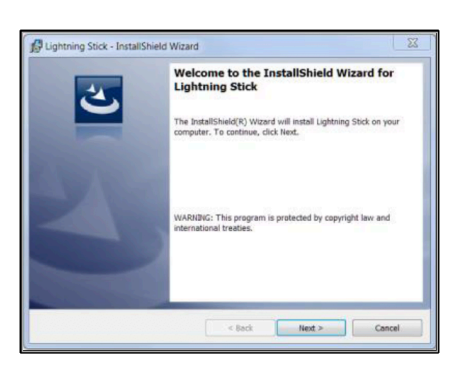

The InstallShield Wizard will install the Lightning Stick Software

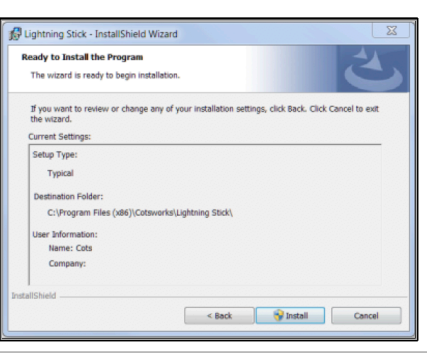

Setup Parameters are verified and installation begins

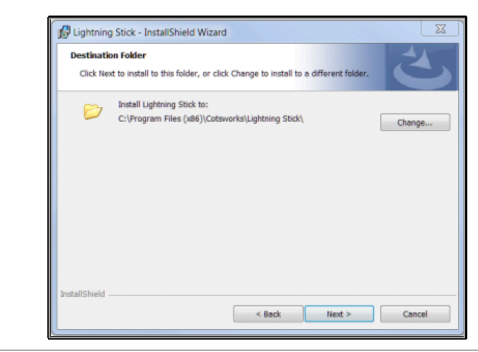

Default Directory is "C:\Program Files (x86)\Cotsworks\Lightning Stick\" Directory can be changed from default at this point if desired

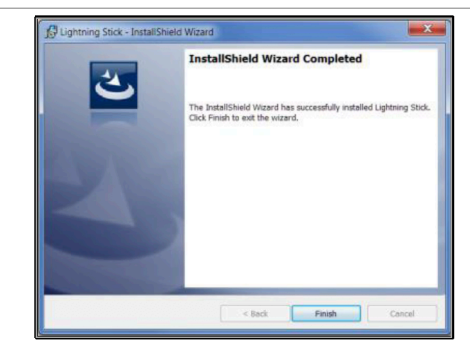

When the Wizard is completed, the software is ready for use

NOTE: Software uses native Windows drivers and requires no driver installation

### 1 Lightning Stick Software Running The Software

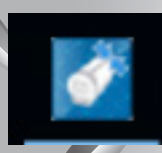

The Installation Software will create a desktop shortcut to the Lightning Stick Software. Click the icon and the software will launch. The following sections of this manual detail the features of the software, starting with the layout and how to connect to the Lightning Stick hardware via the dashboard.

### Lightning Stick Software Dashboard

The Dashboard is located in the upper section of the program window. This area is visible at all times as various tabs are viewed in the software.

The upper left area of the crishboard is a drop down menu which lists all Lightning Stark Modules (by serial number) that are connected to the computer or hub.

| 002D7A83 | → Hiber SPD/DPLX | Copper SPD/DPL |
|----------|------------------|----------------|
|          | Fiber Uptime     | Copper Uptime  |
| Con      | nect             |                |

Figure 4: LS Dashboard Disconnected

When the Lightning Stick software is disconnected from the device, the Fiber and Copper port boxes will be yellow, and the action button will read CONNECT, indicating that the device can be connected to the software. Selecting one of the devices and clicking the CONNECT button will initialize the connection to the Lightning stick

|                                             | 002D7A83            | *                    | Initializing            | Initializing             |
|---------------------------------------------|---------------------|----------------------|-------------------------|--------------------------|
|                                             |                     | Disconnect           | Fiber Uptime            | Copper Uptime            |
|                                             |                     |                      | Figure 5: LS            | Dashboard Intializing    |
| One initialized, the                        | e dashboard will in | dicate connection by | having the fiber a      | and copper port          |
| kes turn green an<br><mark>SCO</mark> NNECT |                     | nneation speed and t | y e The button w        | vill then read           |
|                                             | Dashboard           |                      | Fiber SPD/DPLX          | Copper SPD/DPLX          |
|                                             | 002D7A83            | *                    | 1Gb/s FULL DPLX         | 10Mb/s FULL DPLX         |
|                                             |                     | Disconnect           | Fiber Uptime<br>2:34:13 | Copper Uptime<br>0:00:00 |
|                                             |                     |                      | Figure                  | 3:1 S Dashboard Active   |
|                                             |                     |                      | i igai o                |                          |
|                                             |                     |                      |                         |                          |
|                                             |                     |                      |                         |                          |

### 9. LS Software Tabs Overview and Features

### **9.1 Fiber Transceiver Tab Overview**

The digital diagnostic information for the optical transceiver is displayed in this tab

- This tab lists all static data and dynamic variables available from the fiber transceiver installed in the Lightning Stick module
- The receiver status is reported
- The transmitter can be disabled via hardware or software
- High and Low warning and alarm levels for selected dynamic variables are read and can be modified in the Alarms/Warnings section.
- The dynamic variables reported in the readings tab can be plotted in the Chart Section
- Alerts can be toggled, and the handling of the alerts can be modified

| iber XCVR | Chart              | Fiber Port Ctrl | Copper PHY      | Copper Port | Ctrl                   | Stats             | VCT                 | Log             | Advanced             | DD      |
|-----------|--------------------|-----------------|-----------------|-------------|------------------------|-------------------|---------------------|-----------------|----------------------|---------|
| Readings  |                    |                 |                 |             | Ala                    | rms/War           | nings               |                 |                      |         |
| Vendor    | Name               |                 | COTSWORKS       |             | Ter<br>L A             | nperatur<br>Iarm  | e (-128 to<br>L Wan | o 128C)<br>ning | H Waming             | H Alarm |
| Transce   | Transceiver Fart # |                 | RJ5GSXDDPLXLCRM |             | -70                    |                   | -65                 |                 | 110                  | 120     |
| Transce   | eiver Seria        | al #            | A007AFJV        |             | Vol<br>L A             | tage (Oto<br>larm | 6.55V)<br>L Wan     | ning            | H Waming             | H Alarm |
| Wavele    | ength (nm          | )               | 850             |             | 2.7                    |                   | 2.97                |                 | 3.63                 | 3.9     |
| Temper    | rature (°C)        | 1               | 37.438          |             | TX<br>L A              | Bias (Ot<br>Jarm  | o 131mA<br>L Wan    | ()<br>hing      | H Waming             | H Alam  |
| Supply    | Voltage (          | <b>v</b> )      | 3.247<br>7.198  |             | 1                      |                   | 2                   |                 | 40                   | 50      |
| TX Bias   | s Current (        | (mA)            |                 |             | TX Power (0 to 6.55mW) |                   |                     |                 |                      |         |
| TX Out    | out Powe           | r (dBm)         | -3 3068         |             | LA                     | lam               | L Wan               | ning            | H Warning            | H Alarm |
|           |                    | (00)            | 0.0000          |             | 0.0                    | 7                 | 0.09                |                 | 0.63                 | 0.8     |
| RX Opt    | ical Powe          | r (dBm)         | -4.1908         |             | RX                     | Power             | (0 to 6.5           | 5mW)            | in the second second |         |
| Signal (  | Detect Ou          | itput           | ON              |             | LA                     | lam               | L Wan               | ning            | H Warning            | H Alarm |
| TV Dia    | abla Dia           |                 | Eashlad         |             | 0.0                    | 02                | 0.003               |                 | 0.8                  | 1       |
|           | H/W Dis            | able            | LIQUICU         |             | Fini                   | shed              |                     |                 |                      |         |
|           | S/W Dis            | able DBM        | REA             |             |                        | SET               |                     | SA              | WE                   | READ    |

Figure 7: Fiber Transceiver Tab

### 9.1.1 Fiber Transcevier Tab Readings Section

### 9.1.1.1 Fiber Transceiver Tab: Static Values

The following parameters are STATIC values that are read from the EEPROM. They are meant for identification and classification purposes in regards to the installed transceiver.

| Vendor N | lame |
|----------|------|
|----------|------|

Manufacturer Name of Transceiver Installed.

| Vendor Name          | COTSWORKS       |
|----------------------|-----------------|
| Transceiver Part #   | RJ5GSXDDPLXLCRM |
| Transceiver Serial # | A007AFJU        |
| Wavelength (nm)      | 850             |

#### Transceiver Part #

The permanently installed transceiver part number
For pluggable transceivers, this allows the user to identify what transceiver is installed.

#### Transceiver Serial #

• The serial number of the transceiver installed in the Lightning Stick **NOTE:** This is NOT the serial number of the Lightning Stick device.

### Wavelength

Transmitter wavelength (LED or laser) in nanometers (nm).

### 9.1.1.2 Fiber Transceiver Tab: Dynamic Values

The following parameters are DYNAMIC values that are collected from the transceiver as electrical values and calculated based on EEPROM-based calibration values.

| Supply Voltage (V)     3.248       TX Bias Current (mA)     7.328 | _ |
|-------------------------------------------------------------------|---|
| TX Bias Current (mA) 7.328                                        |   |
|                                                                   |   |
| TX Output Power (dBm) -3.3536                                     |   |
| RX Optical Power (dBm) LO                                         |   |

#### Temperature

This value is the temperature read from the fiber transceiver controller IC within the housing of the transceiver.

- This value is given in degrees Celsius
- The value should be within the operating range of the transceiver based on the specifications of the device.

#### Supply voltage

- The supply voltage (Vcc) of the fiber transceiver
  - SFP/SFF/RJ transceivers all operate using a Vcc of 3.3V.

#### Tx Bias Current

- The current draw for the transmitter, given in mA
  - Data rate and Transmitter type dependent see data sheet.

### Tx Output power

Optical (transmitted output) power of the transmitter.

#### **Rx Optical power**

Optical (received input) power of the receiver.

### 9.1.1.3 Fiber Transceiver Tab: Optical Power Units

TX Output Power and RX Optical Power can be displayed in mW or dBm.

| TX Output Power (dBm)  | -5.5129 |
|------------------------|---------|
| RX Optical Power (dBm) | -30     |
| Signal Detect Output   | OFF     |
| TX Disable Pin         | Enabled |
| H/W Disable            | BM READ |
| TX Output Power (mW)   | 0.281   |
| RX Optical Power (mW)  | 0.001   |
| Signal Detect Output   | OFF     |
| TX Dischle Din         | Enabled |
| H/W Disable            | _       |

Figure 10: dBm/MW Toggle

Clicking **DBM** or **MW** next to **READ** will toggle between the two representations

- This will also update the units displayed in the Readings Table
- It is not necessary to click READ to see the value of the TX/RX values when toggling units

#### NOTE:

The EEPROM of the transceiver reports optical power in mW. However, optical network designers typically work with dBm, so both units are available for use.

Document Number 942-10001-03

### 9.1.1.4 Fiber Transceiver Tab: Signal Detect/Tx Disable

In normal operation, the Signal Detect Output displays "ON" to designate that a signal is detected.

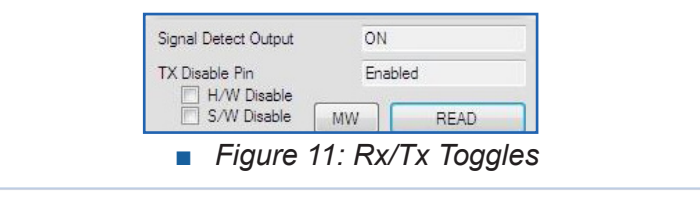

| In normal o               | peration, t | he TX Di | sable Pin is "Enabled" when the laser is on, indicating that the transmitter is enabled | and |
|---------------------------|-------------|----------|-----------------------------------------------------------------------------------------|-----|
| transmitting              | light.      |          | When no signal is detected, polight or low light                                        |     |
| Signal Detect Output      | OFF         |          | received), the Signal Detect Output displays "OFF" to                                   |     |
| TX Disable Pin            | Enabled     |          | indicate that either there is an issue with the connection                              |     |
| H/W Disable               | MW          | READ     | to the other end of the link.                                                           |     |
|                           |             |          | The Lightning Stick software allows the user to disable                                 |     |
| Signal Detect Output      | ON          |          | the transmitter, both via hardware or software. Toggle                                  |     |
| TX Disable Pin            | H/W         |          | the check box to select.                                                                |     |
| ✓ H/W Disable S/W Disable | DBM         | READ     | Here, H/W Disable selection is shown                                                    |     |
|                           |             |          | (Click READ after toggle)                                                               |     |
| Signal Detect Output      | ON          |          |                                                                                         |     |
| TX Disable Pin            | S/W         |          | Here, S/W Disable selection is shown.                                                   |     |
| H/W Disable ✓ S/W Disable | DBM         | READ     | (Click READ after toggle)                                                               |     |
| Figure                    | 2. SD Off   | ; HW,SW  | , DIS ruggedfiberontics com                                                             |     |

# Alarms/Warnings Section

The high and low warning and alarm levels are set and read in this window.

| Alarms/Wa               | mings                         |                |         |
|-------------------------|-------------------------------|----------------|---------|
| Temperatur<br>L Alarm   | re (-128 to 1280<br>L Warning | :)<br>H Waming | H Alarm |
| -70                     | -65                           | 110            | 120     |
| Voltage (0 t<br>L Alarm | to 6.55V)<br>L Warning        | H Warning      | H Alarm |
| 2.7                     | 2.97                          | 3.63           | 3.9     |
| TX Bias (0)<br>L Alarm  | to 131mA)<br>L Waming         | H Waming       | H Alam  |
| 1                       | 2                             |                | 50      |
| TX Power (<br>L Alarm   | (0 to 6.55mW)<br>L Warning    | H Warning      | H Alarm |
| 0.07                    | 07 0.09                       |                | 0.8     |
| RX Power<br>L Alarm     | (0 to 6.55mW)<br>L Warning    | H Waming       | H Alarm |
| 0.002                   | .002 0.003                    |                | 1       |
| Finished                |                               |                |         |
| SET                     | S                             | AVE            | READ    |

Figure 13: Alarm Warnings Settings Table

Any value typed in each field will be written to the fiber transceiver when SET button is pressed.

Verification of the values within these fields is obtained by clicking the READ button to access the memory map's stored values.

The range of values for each parameter is given in parentheses after the parameter name.

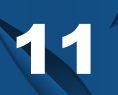

info@cotsworks.com

### 9.1.3 Chart Tab Chart Settings

The software allows plotting of the dynamic variables behavior over time.

| Fiber XCVR Chart        | Fiber Port Ctrl Copper PHY                                                                                                    | Copper Port Ctrl Stats VCT                                                                                                    | Log Advanced DD                                       |      |                      |
|-------------------------|----------------------------------------------------------------------------------------------------|----------------------------------------------------------------------------------------------------|-------------------------------------------------------|------|----------------------|
| 1 -<br>Alarm High       |                                                                                                    |                                                                                                    | Warning                                               | High |                      |
| Alarm Low               |                                                                                                    |                                                                                                    | Warning                                               | Low  | Figure 14: Chart Tab |
| START<br>Chart Settings | STOP                                                                                                    | CLEAR OPTIO                                                                                                    | NS                                                    |      |                      |
| HIDE                    | Refresh Rate (Range)         2 Seconds         Scroll Rate         Default (1/4)         Alert Behavior         Normal Operation | <ul> <li>Temperature (°C)</li> <li>Voltage (0 to 6.55V)</li> <li>TX Bias (0 to 131mA)</li> <li>TX Power (0 to 6.55mW)</li> <li>RX Power (0 to 6.55mW)</li> </ul> | Aarm High<br>Warning High<br>Warning Low<br>Alarm Low |      |                      |

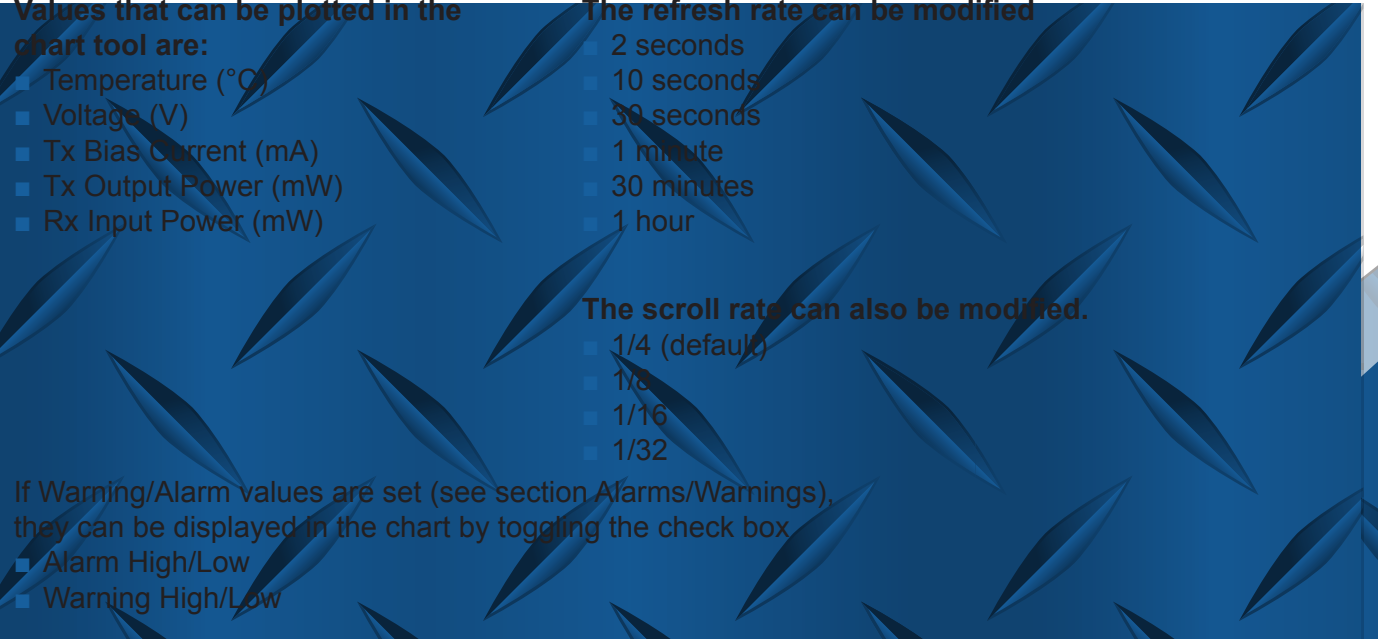

ruggedfiberoptics.com Document Number 942-10001-03 7

Alert Behavior

Normal Operation

| 9.1 | <b>3</b> Fiber                 | Alert B       | <b>eiver</b><br>chavior | <b>Tab:</b><br>Setting | <b>Chart</b><br>JS | Sect         | ion |
|-----|--------------------------------|---------------|-------------------------|------------------------|--------------------|--------------|-----|
|     | If the warning/a the behavior. | larm values a | are exceeded            | d, the user o          | an define ho       | v to deal wi | th  |

If the warning/aland condition persists, an alert window will continue to appea warning of the condition.

This behavior can be modified in the ALERT BEHAVIOR drop down

- Normal Operation will allow a pop-up window to appear persistently as long as the warning/alarm thresh old has been crossed.
- Show Once will not allow a pop-up window to repeat a warning/alarm once acknowledged.
- Disable will not allow any alert window to appear.

### 9.1.3.1 Fiber Transceiver Tab: Chart Section **Chart Recorder Window**

When the dynamic variable of interest is selected, the user can enable the plotting of the parameter over time, based on the selections made in the Chart Settings Section (See Section 9.1.6).

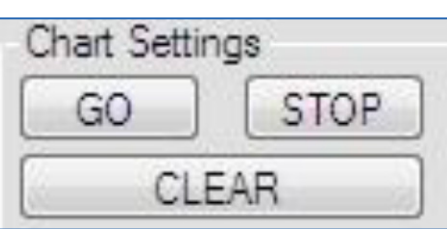

To start plotting the performance of the selected parameter, click START.

To stop the plot but keep it viewable, click STOP.

To clear the plot, click CLEAR.

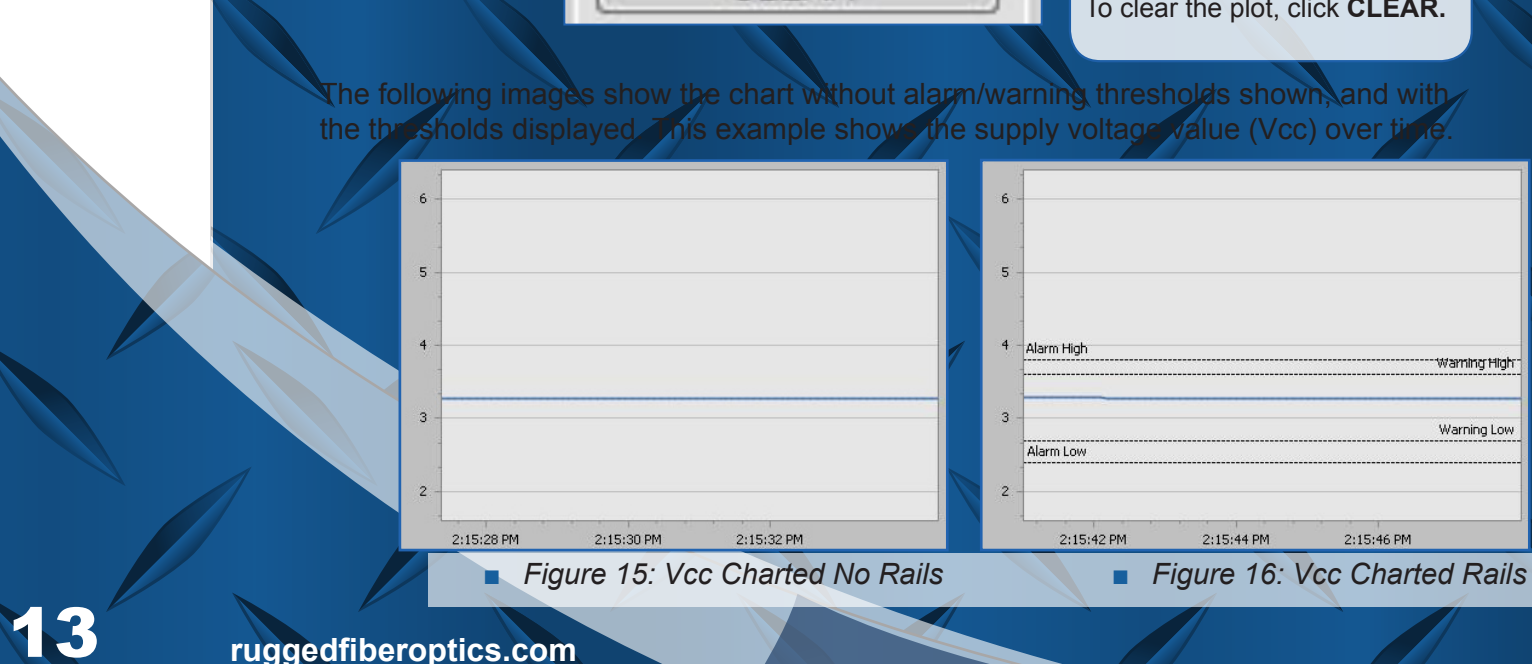

Document Number 942-10001-03

### **9.2 Fiber Port Control Tab**

Features of the Marvell Ethernet controller used in the Lightning Stick allow for flexible control and advanced monitoring of Ethernet traffic. The options and policy for handling traffic for the fiber port are presented on the Fiber Port Control tab.

| adings                    |             | Settings             |
|---------------------------|-------------|----------------------|
| Fiber Speed               | 1Gb/s       | Speed                |
| Fiber Duplex              | FULL DUPLEX | 1Gbps 👻              |
| Fiber Link Status         | LINK UP     | Duplex Mode          |
| Fiber Remote Fault        | NO FAULT    | Full Duplex 👻        |
| Link Partner Remote Fault | NO FAULT    | Loopback             |
| PHY Interface             | 1000BASE-X  | No Loopback 👻        |
| Controller Revision       | 1           | Max Jumbo Frame Size |
| Port State                | FORWARDING  | 10240 👻              |
| Max Jumbo Frame Size      | 10240       | Egress Rate Limiting |
| Egress Rate Limiting      | NO LIMITING | No Limiting 👻        |
| Total Packets on RX       | 4535296     | Noise Filtering      |
| Noise Filtering Enabled   | DISABLED    | Disabled 👻           |
|                           |             |                      |
|                           | READ        | DEFAULTS SET SAVE    |

Figure 17: Fiber Port Control Tab

The readable parameters are listed in the left-hand column of the Fiber Port Control to bunder the Readings Section, and are updated after clicking **READ**.

### .2.1 Fiber Port Control Tab Readings Section

The following sections provide descriptions of the 'Readings' parameters in the order they are listed.

### Fiber Speed

- Lightning Stick is capable of supporting and will report either 100 or 1Gb/s Ethernet speed over fiber.
- The copper port is independently capable of 10/100/1Gb/s data

#### Readings

| Fiber Speed               | 1Gb/s       |
|---------------------------|-------------|
| Fiber Duplex              | FULL DUPLEX |
| Fiber Link Status         | LINK UP     |
| Fiber Remote Fault        | NO FAULT    |
| Link Partner Remote Fault | NO FAULT    |
| PHY Interface             | 1000BASE-X  |
| Controller Revision       | 1           |

Figure 18: Fiber Port Readings (A)

#### **Fiber Duplex**

- Lightning Stick is capable of supporting half-duplex at 100Mbps
- Full duplex at 100/1000Mbps speeds on the fiber port.

#### Fiber Link Status

Reports the link status between it and its link partner as either 'UP' and working or 'DOWN'.

#### Fiber Remote Fault

If a remote fault condition is detected, Lightning Stick will report a remote fault condition.

#### Link Partner Remote Fault

Will list if its link partner is reporting a remote fault status.

#### PHY Interface

The PHY interface supported is reported.

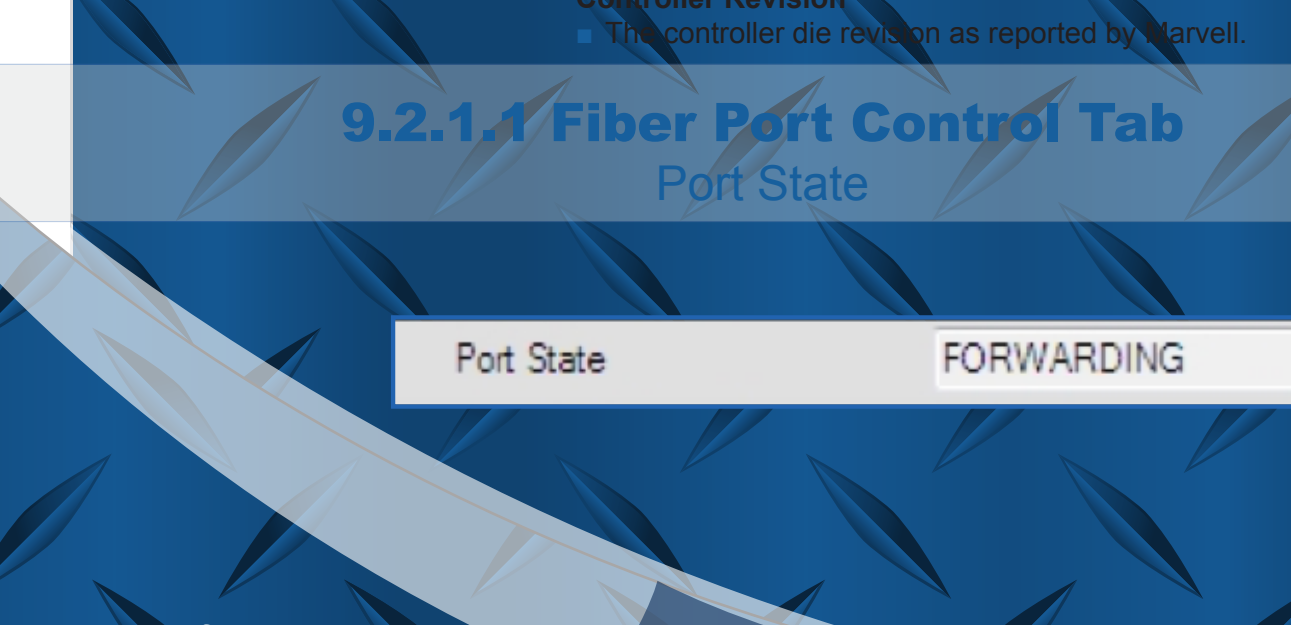

The Lightning Stick Software will report one of the fiber port states as described in Table 1.

| Port State         | Description                                                                                                    |
|--------------------|----------------------------------------------------------------------------------------------------|
| Disabled           | Frames are not allowed to enter (ingress) or leave (egress) a Disabled port.<br>Learning does not take place on Disabled ports.                                            |
| Blocking/Listening | Only management frames are allowed to enter or leave a blocked port. All other frames are dropped. Learning is disabled on blocked ports.                                  |
| Learning           | Only management frames are allowed to enter or leave a Learning port. All<br>other frame types are dropped but learning takes place on all good non-<br>management frames. |
| Forwarding         | Normal operation. All frames are allowed to enter and leave a Forwarding port. Learning takes place on all good non-management frames.                                     |

Table 1: Fiber Port States

### 9.2.1 Fiber Port Control Tab Port Controls

| Max Jumbo Frame Size    | 10240       |                                                        |
|-------------------------|-------------|--------------------------------------------------------|
| Egress Rate Limiting    | NO LIMITING |                                                        |
| Total Packets on RX     | 6566912     | <ul> <li>Figure 19: Fiber Port Readings (B)</li> </ul> |
| Noise Filtering Enabled | DISABLED    |                                                        |

| Max Jumbo Frame Size<br>Tx and Rx frames with defined<br>maximum byte counts can be allowed<br>to be received or transmitted. | Settings:<br>1522 bytes<br>2048 bytes<br>10240 bytes                                           |  |
|----------------------------------------------------------------------------------------------------|------------------------------------------------------------------------------------------------|--|
| Egress Rate Limiting<br>The data bit rate leaving the fiber port<br>can be controlled or left unlimited.                      | Settings:<br>No Limiting 12 Mbps 80 Mbps<br>1 Mbps 15 Mbps 150 Mbps<br>5 Mbps 24 Mbps 240 Mbps |  |
| Total packets on Rx                                                                                                    | 8 Mbps 50 Mbps 500 Mbps                                                                        |  |

A running total of packets received over the fiber port are counted and updated after clicking **REAP**.

ruggedfiberoptics.com Document Number 942-10001-03 16

#### Settings:

Disabled 100BASE-FX 1000BASE-X Both

#### oise Filtering

An unconnected optical receiver will send full swing noise into the PHY. This random noise CAN look like a real signal. Can falsely cause the PCS to link up.

Enable hoise Filtering to reduce the probability of false link up. When the state machine is enabled, there will be a small <u>delay in link up time</u>.

### .2.2 Fiber Port Control Tab Settings Section

### Configurable options of the fiber port are listed on the right side 'Settings' folumn of the Fiber Port Control tab.

A number of options can be selected in each parameter's drop-down window. They can be modified and will persist until a power cycle by clicking the "SET" buton. They are written to the Lightning Stick controller and will remain as the settings for that parameter after a power cycle by clicking the 'SAVE' button. The "DEFAULT" button will return the parameters to their factory-default settings.

| ettings              |   |
|----------------------|---|
| Speed                |   |
| 1Gbps                | • |
| Duplex Mode          |   |
| Full Duplex          | • |
| Loopback             |   |
| No Loopback          | • |
| Max Jumbo Frame Size |   |
| 10240                | - |
| Egress Rate Limiting |   |
| No Limiting          | • |
| Noise Filtering      |   |
|                      |   |

### Fiber Speed

The user can force a fiber port speed or allow for auto-negotiation Options:

- Auto-Detect
- 100Mbps
- 1Gb/s

#### **Duplex Mode**

The fiber port is capable of supporting:

- Half-duplex at 100Mbps
- Full duplex at 100/1Gb/s

#### Loopback

the fiber port:

- nternal Bus
- External (physical fiber

Figure 20: Fiber Port Settings

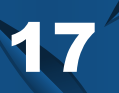

### 9.2.2 Fiber Port Control Tab Settings Section

#### Internal bus loopback

- The transmitter data presented on TXD of the internal bus is looped back to RXD of the internal bus
- Note: Link is broken when loopback is enabled
- Loopback speed operates at the existing data rate

#### **SERDES** loopback

- Loops back symbols through the PCS
- Tx and Rx can be asynchronous

| (      |                                                              |  |
|--------|--------------------------------------------------------------|--|
| MAC    | Media Access Controller                                      |  |
| SERDES | Serializer/Deserializer                                      |  |
| PCS    | Physical Coding Sub layer – 8b/10b                           |  |
| РМА    | Physical Medium Attachment – sync & negotiation              |  |
| PMD    | Physical Medium Dependent Sub layer – laser driver interface |  |

Figure 21: SERDES loopback data path

### External Loopback

- This mode allows to self-link at 16 bps and allows the actual external loopback.
- The MAC should see the same packets it sent.

### 9.2.2.2 Fiber Port Control Tab **Port Controls**

| Max Jumbo France SizeSettings:Tx and Rx frames with defined maximum<br>byte counts can be allowed to be received<br>or transmitted.1522 byte<br>2048 byte<br>= 10240 byte | es<br>es<br>tes |
|----------------------------------------------------------------------------------------------------|-----------------|
|----------------------------------------------------------------------------------------------------|-----------------|

#### **Egress Rate Limiting**

The data bit rate leaving the fiber port can be controlled or left unlimited.

### Settings:

- No Limiting
- 1 Mbps 5 Mbps
- 8 Mbps

- 80 Mbps
- 150 Mbps
- 240 Mbps
- 500 Mbps

### **Noise Filtering**

An unconnected optical receiver will send full swing noise into the PHY. This random noise can look like a real signal. Can falsely cause the PCS to link up. Enable Noise Filtering to reduce the probability of false link up. When the state machine is enabled, there will be a small delay in link up tim

Settings:

- Disabled
  - 100BASE-FX 1000BASE-X

12 Mbps

15 Mbps

24 Mbps

50 Mbps

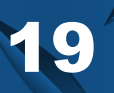

### 9.3 Copper PHY Tab

The options on the copper port PHY are presented on the Copper PHY tab.

| Readings                  |                  | Settings                 |
|---------------------------|------------------|--------------------------|
| Link Status               | UP               | Reset                    |
| PHY Speed Detection       | 1Gb/s            | Normal Operation 💌       |
| PHY Duplex                | FULL DUPLEX      | PHY Loopback Mode        |
| Auto-Negotiation Complete | COMPLETE         | Normal Operation 💌       |
| Jabber Detect             | NOT DETECTED     | PHY TX Disable           |
| Remote Fault              | NO FAULT         | 0 - Disable not asserted |
| Link Partner Remote Fault | NO FAULT         | Energy Detect            |
| Link Partner Ability      |                  | Off 🔹                    |
| PHY Energy Detect         | ENERGY DETECT+TM |                          |
|                           |                  |                          |
|                           |                  |                          |
|                           |                  |                          |
|                           |                  |                          |
|                           |                  |                          |
|                           |                  |                          |
|                           | READ             | DEFAULTS SET SAVE        |
|                           |                  |                          |
|                           |                  |                          |

The readable parameters are listed in the left-hand column of the Copper PHY tab under the Readings Section, and are updated after clicking **READ**.

> ruggedfiberoptics.com Document Number 942-10001-03

20

Readings

Link Status

### 9.3.1 Copper PHY Tab Readings Section

The foll wing section provide descriptions of the 'Readings' parameters in the order they are listed.

#### Link Status (Copper)

Reports link status between Lightning Stick and its link

Reports the maximum speed detected for a link to occur

between it and its link partner.

An Ethernet speed of 10/100 or 1000Mbps Ethernet data rate will be reported.

#### **PHY Duplex**

Supports half-duplex at 10 and 100Mbps and full duplex at all speeds on the copper port

#### Auto-negotiation Complete

Auto-Negotiation provides a method to establish a common speed, duplex and flow control during a link session.

- Upon successful Auto-Negotiation, the
- 'COMPLETE' status is displayed.
- Can be disabled by forcing a set speed and duplex mode in the Copper Port Control window.

#### Jabber Detect

In networks, a jabber is any device that is handling

It e network and in most cases can look like a device that is always sending.

A jabber can have a longer than maximum frame length,

### **Remote Fault**

### Link Partner Remote Fault

### Link Partner Ability

The link partner's fastest broadcasted speed and duplex displayed.

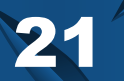

ruggedfiberoptics.com Document Number 942-10001-03

PHY Speed Detection 10Mb/s PHY Duplex FULL DUPLEX Auto-Negotiation Complete NOT COMPLETE Jabber Detect NOT DETECTED Remote Fault NO FAULT Link Partner Remote Fault NO FAULT Link Partner Ability PHY Energy Detect OFF

UP

### 9.3.1.1 Copper PHY Tab

**Energy Detect** 

Lightning stick is capable of power savings by implementing Energy Detect on its copper port. There are two modes of Energy Detect.

#### In Mode 1 (Energy Detect):

- If Lightning Stick detects energy on the Receive line, it will attempt Auto-Negotiation for 5 seconds.
- If at the end of 5 seconds, the Auto-Negotiation is not completed, the PHY will stop attempting to
- Auto-Negotiate and go back to monitoring the Rx energy.
- In Mode 2 (Energy Detect + TM):
  - Lightning Stick sends out an NLP (Normal Link Pulse) once every second in an attempt to wake up the connected link partner.
- If Lightning Stick is in Mode 1, it cannot wake up a connected device.
  - Therefore, the connected device must be in Mode 2 to complete a link between two nodes.

### 9.3.2 Copper PHY Tab

### **Settings Section**

| Settings                 |
|--------------------------|
| Reset                    |
| Normal Operation         |
| PHY Loopback Mode        |
| Normal Operation 👻       |
| PHY TX Disable           |
| 0 - Disable not asserted |
| Energy Detect            |
| Off 🔹                    |

Figure 24: Copper PHY Settings

#### Reset

- Normal: Auto-Negotiation occurs on a port reset or if Auto-Negotiation is specified in the PHY speed.
- S/W Reset must occur for modified speed and dupley medee to take affect
- duplex modes to take effect.
  - A software reset on the copper port does not affect the fiber port.

#### PHY Loopback mode

When PHY loopback is activated, the data

internally. Link is broken when loopback is enabled.

### **Copper Transmitter Disable**

A power savings feature allowing manual control of enabling or disabling copper transmitter.

- 0: Disable NOT Assert
- 1: Disable Asserted

### Energy Detec

The Power Down modes, Mode 1 and Mode described in the Energy Detect section.

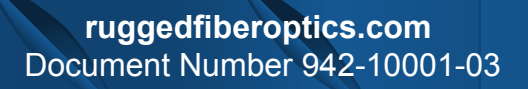

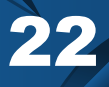

# 4 Copper Port Control Tab

**10a.** The readable parameters are listed in the off-hand column of the Copper Port Control window under 'Readings' and are updated after clicking on the 'READ' button. Below are descriptions of the 'Readings' parameters in the order they are listed.

| Readings                  |             | Settings             |
|---------------------------|-------------|----------------------|
| Controller Temperature    | 65C         | Speed                |
| Copper Speed              | 1Gb/s       | 1Gbps 👻              |
| Copper Duplex             | FULL DUPLEX | Duplex Mode          |
| Copper Link Status        | LINK UP     | Full Duplex 👻        |
| PHY Interface             | PHY         | Loopback Mode        |
| Controller Revision       | 1           | No Loopback 🔹        |
| Port State                | FORWARDING  | Max Jumbo Frame Size |
| Max Jumbo Frame Size      | 10240       | 10240 🗸              |
| Egress Rate Limiting      | NO LIMITING | Egress Rate Limiting |
| Total Packets on RX       | 2372608     | No Limiting 🗸        |
| Link Partner Remote Fault | NO FAULT    |                      |
| Copper Remote Fault       | NO FAULT    |                      |
|                           |             |                      |
|                           |             |                      |
|                           |             |                      |

READ

SET SAVE

Figure 25: Copper Port Control Tab

DEFAULTS

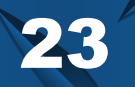

### 9.4.1 Copper Port Control Tab:

### **Readings Section**

| Readings               |             |
|------------------------|-------------|
| Controller Temperature | 60C         |
| Copper Speed           | 10Mb/s      |
| Copper Duplex          | FULL DUPLEX |
| Copper Link Status     | LINK UP     |
| PHY Interface          | PHY         |
| Controller Revision    | 1           |

Figure 26: Copper Port Readings (A)

#### **Controller Temperature**

Temperature of the Ethernet controller in °C

#### Copper Speed

- Lightning Stick is capable of supporting and will report either 10, 100 or 1000Mbps Ethernet speed over copper.
- The fiber port is independently capable of 100 or 1000Mbps data rates.

#### **Copper Duplex**

- Lightning Stick is capable of supporting half-duplex at 10 and 100Mbps
- Full duplex at 10, 100, or 1000Mbps speeds on the copper port.

#### **Copper Link Status**

Reports the link status between it and its link partner as either 'UP' and working or 'DOWN' and not working.

#### **PHY Interface**

The PHY interface supported is reported.

#### **Controller Revision**

The controller die revision as reported by Marvell.

### **9.4.1.1 Copper Port Control Tab:**

### Port State

| Port State                | FORWARDING                                                                                                    |  |
|---------------------------|----------------------------------------------------------------------------------------------------|--|
| The Lightning Stick Softw | vare will report one of the copper port states as described in Table 2                                                                                              |  |
| Port State                | Description                                                                                                    |  |
| Disabled                  | Frames are not allowed to enter (ingress) or leave (egress) a Disabled port.<br>Learning does not take place on Disabled ports.                                     |  |
| Blocking/Listening        | Only management frames are allowed to enter or leave a blocked port. All other frames are dropped. Learning is disabled on blocked ports.                           |  |
| Learning                  | Only management frames are allowed to enter or leave a Learning port. All other frame types are dropped but learning takes place on all good non-management frames. |  |
| Forwarding                | Normal operation. All frames are allowed to enter and leave a Forwarding port.<br>Learning takes place on all good non-management frames.                           |  |
|                           | Table 2: Conver Port States                                                                                                    |  |

### 9.4.1.2 Copper Port Control Tab: Port Controls

Max Jumbo Frame Size Egress Rate Limiting Total Packets on RX Link Partner Remote Fault Copper Remote Fault

10240 NO LIMITING 7418880 NO FAULT NO FAULT

Figure 27: Copper Port Readings (B)

#### Max Jumbo Frame Size

Tx and Rx frames with defined maximum byte counts can be allowed to be received or transmitted.

### Settings:

- 1522 bytes
- 2048 bytes10240 bytes
- 10240 Dytes

#### **Egress Rate Limiting**

The data bit rate leaving the fiber port can be controlled or left unlimited.

### Settings:

- No Limiting
  1 Mbps
  5 Mbps
  8 Mbps
- 12 Mbps15 Mbps24 Mbps

■ 50 Mbps

- 80 Mbps
- 150 Mbps
- 240 Mbps
- 500 Mbps

Total packets on Rx A ronning total of packets received over the fiber port are counted and updated aner clicking READ.

### Link Partner Remote Fault

Will list if its link partner is reporting a remote fault status.

### Copper Remote Fault

The remote fault condition is detected, Lightning Stick will report a remote fault condition.

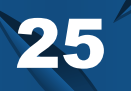

### 9.4.2 Copper Port Control Tab: Settings Section

Configurable options of the copper port are listed on the right side 'Settings' column of the Fiber Port Control tab.

A number of options can be selected in each parameter's drop-down window. They are written to the Lightning Stick controller after clicking the 'SAVE' button.

| Speed                |   |
|----------------------|---|
| Speed                |   |
| 1Gbps                | • |
| Duplex Mode          |   |
| Full Duplex          |   |
| Loopback Mode        |   |
| No Loopback          |   |
| Max Jumbo Frame Size |   |
| 10240                |   |
| Egress Rate Limiting |   |
| No Limiting          |   |

### Copper Speed

The user can force a copper port speed or allow for auto-negotiation Options:

- Auto-Negotiate
- 10Mbps
- 100Mbps
- 1Gb/s

### **Duplex Mode**

The copper port is capable of supporting:

- Half-duplex at 10 or 100Mbps
- Full duplex at 10, 100, or 1Gb/s

#### Loopback

Two levels of loopback modes are supported on the copper port:

- MAC Interface Loopback
- LINE Loopback

Figure 28: Copper Port Settings

26

### 4.2.1 Copper Port Control Tab: Loopback Modes

#### MAC Interface Loopback:

- The data received from the MAC is not transmitted out on the media interface
- The data is looped back and sent to the MAC.
- During loopback, Link is lost and packets will not be received.

### LINE Loopback:

- Allows a link partner to send frames into the device to test transmit and receive data path.
- Frames entering the PHY from a link partner, before reaching the MAC interface pins, are looped back and sent out on the line.
- They are also sent to the MAC.
  - The packets received on the MAC are ignored during line loopback.
- This allows the link partner to receive its own frames.

|        | MAC Interface Loopback  |
|--------|-------------------------|
| MAC    | Media Access Controller |
| SERDES | Serializer/Deserializer |
| PCS    | 8b/10b                  |
| РМА    | Sync & negotiation      |
| PMD    | Copper interface        |
| 0000   | Line Loopback           |

Figure 29: Copper Port Loopback

|                                                                                                    | Settings:                                                                                                    |                      |
|----------------------------------------------------------------------------------------------------|----------------------------------------------------------------------------------------------------|----------------------|
| Max Jumbo Frame Size                                                                                 | 1522 bytes                                                                                                    |                      |
| Tx and Rx frames with defined maximum<br>tyte counts can be glowed to be received<br>or transmitted. | 2048 bytes<br>10240 bytes                                                                                                    |                      |
| Egress Rate Limiting<br>The data bit rate leaving the fiber port can                                 | Settings:<br>No Limiting 12 Mbps 80 Mb                                                                                             |                      |
| be controlled or le t unlimited.                                                                     | 1 Mbps         15 Mbps         150 M           5 Mbps         24 Mbps         240 M           8 Mbps         50 Mbps         500 M | lbps<br>lbps<br>lbps |
|                                                                                                    |                                                                                                    |                      |

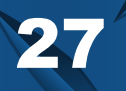

### **9.5 Statistics Tab**

Packet statistics are recorded in the port registers and updated in the Statistics table. Values can be updated by clicking on 'REFRESH' or at a specified refresh interval. The interval is set by entering a value (in seconds) and clicking 'SET'. Registers are cleared to 0 after clicking on 'CLEAR' button.

| Fiber Transceiver   Fil | iber Port Control | Copper PHY | Copper | Port Control | Statistics  | VCT   | Log   | Advanced |   |
|-------------------------|-------------------|------------|--------|--------------|-------------|-------|-------|----------|---|
| RX Packets              |                   |            |        | - TX Packets | i           |       |       |          | _ |
| Good Packets            | 12444             | 4          |        | Total TX F   | Packets     |       | 12444 |          |   |
| Unicast Packet          | ts O              |            |        | Unicast      | Packets     |       | 0     |          |   |
| Broadcast Pack          | kets 0            |            |        | Broadca      | ast Packets |       | 0     |          |   |
| Multicast Packe         | ets 90            |            |        | Multicas     | st Packets  |       | 90    |          |   |
|                         |                   |            |        |              |             |       |       |          |   |
| Total Bad Packet        | ts O              |            |        | Collision    | IS          |       | 0     |          |   |
| Undersize Pack          | kets 0            |            |        | Deferre      | đ           |       | 0     |          |   |
| Fragment Pack           | kets 0            |            |        | Single F     | ackets      |       | 0     |          |   |
| Oversize Packe          | ets 0             |            |        | Multiple     | Packets     |       | 0     |          |   |
| Jabber Detect           | 0                 |            |        | Excessi      | ve          |       | 0     |          |   |
| Receive Errors          | . 0               |            |        | Late         |             |       | 0     |          |   |
|                         |                   |            |        |              |             |       |       |          |   |
|                         |                   |            |        |              |             | CLEAR |       | REFRES   | н |
|                         |                   |            |        | Refresh Rat  | :e (s):     | 5     |       | SET      |   |

Figure 30: Statistics Ta

| Good Packets      | 2739                |                                                           |
|-------------------|---------------------|-----------------------------------------------------------|
| Unicast Packets   | 0                   | Rx Packets Section                                        |
| Broadcast Packets | 0                   | Reports the following:                                    |
| Multicast Packets | 18                  | Good Packets Count                                        |
|                   |                     | Unicast Packets                                           |
| Total Bad Packets | 0                   | Multicast Packets                                         |
| Undersize Packets | 0                   | Total Bad Packets Count                                   |
| Fragment Packets  | 0                   | <ul> <li>Fragment Packets</li> </ul>                      |
| Oversize Packets  | 0                   | <ul> <li>Oversize Packets</li> </ul>                      |
| Jabber Detect     | 0                   | Adder Detect     Receiver Errors                          |
| Receive Errors    | 0                   | 1                                                         |
| Figu              | ure 31: Rx Statisti | ics                                                       |
|                   |                     |                                                           |
| otal TX Packets   | 16566               |                                                           |
| Unicast Packets   | 0                   | Tx Packets Section                                        |
| Broadcast Packets | 0                   | Reports the Following:                                    |
| Multicast Packets | 121                 | Total Packets Transmitted                                 |
|                   |                     | <ul> <li>Broadcast Packets</li> </ul>                     |
| Collisions        | 0                   | <ul> <li>Multicast Packets</li> <li>Collisions</li> </ul> |
| Deferred          | 0                   | Deferred                                                  |
| Single Packets    | 0                   | Single Packets                                            |
| Multiple Packets  | 0                   | Excessive                                                 |
| Excessive         | 0                   | Late                                                      |
| Late              | 0                   |                                                           |
|                   |                     |                                                           |

29

### **9.6 Virtual Cable Test Tab**

Lightning Stick's Virtual Cable Tester (VCTTM) feature consists of two separate diagnostic tools to evaluate cable signal integrity. The first diagnostic is based on TDR (Time Domain Reflectometry) where a pulse is sent out on each pair and reflections are observed on all pairs. The other VCT diagnostic feature is based on Digital Signal Processing (DSP). This feature is available when there is a Gigabit link established. It can determine cable length, pair skew, polarity reversal and channel swap. 'INVALID' is displayed in these fields when VCT is attempted and no Gigabit link is established. TDR can be used for two functions. The first function is to detect cable faults. These faults include opens, shorts, cable impedance mismatch, bad connectors and termination mismatch. The second function of TDR is to determine the cable length to a fault when there is a link partner physically connected, but no link established.

|      |         |                     | oopport of oorin   | or ordistics | LUg      | nuvanceu  |
|------|---------|---------------------|--------------------|--------------|----------|-----------|
| Pair | Status  | Distance t<br>Fault | to Cable<br>Length | Channel      | Polarity | Pair Skew |
| 1-2  | PAIROK  | 0                   | 0                  | INVALID      | INVALID  | INVALID   |
| 3-6  | PAIR OK | 0                   | 0                  | INVALID      | INVALID  | INVALID   |
| 4-5  | PAIR OK | 0                   | 0                  | INVALID      | INVALID  | INVALID   |
| 7-8  | PAIR OK | 0                   | 0                  | INVALID      | INVALID  | INVALID   |

Figure 33: VCT Chart

VCTTest

VCT Test in Progress

Test Takes Approximately 15 Seconds to Complete

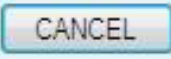

Figure 34: VCT In Progress Window

## 9.7 Log Tab

The log page tab shows all system reporting and user actions taken in the Lightning Stick software. A log of all activities that occur in software and hardware when the Lightning stick software is running. The log is in a tabular format, and lists the following information:

- Time and Date of each event
- Type of even
  - INFO
  - DEBUG
- Event 'location'
  - Tab name
  - Section of a tab, such as "chart"
  - The application
- The device
- Message
  - A verbose message detailing information about that event
- The columns of the log file can be sorted by clicking on the header value of each column
- The log file can be saved to a text file if desired.
- It is space delimited.

| Date                | Level | Location           | Message                                          |
|---------------------|-------|--------------------|--------------------------------------------------|
| 8/6/2014 8:47:01 AM | INFO  | Chart              | Chart: Chart refresh rate changed to 2 seconds   |
| 8/6/2014 8:47:01 AM | INFO  | Chart              | Chart alerts set to "Normal Operation"           |
| 8/6/2014 8:47:01 AM | INFO  | Application        | Application started                              |
| 8/6/2014 8:48:01 AM | INFO  | Application        | Connected to Lightning Stick on port 002D7A83    |
| 8/6/2014 8:48:01 AM | INFO  | Fiber Transceiver  | Alarm and warning thresholds read                |
| 8/6/2014 8:48:08 AM | INFO  | Fiber Transceiver  | Alarm and warning thresholds read                |
| 8/6/2014 8:49:21 AM | ERROR | Packet Receive     | Packet Handler: Error, unrecognized packet forma |
| 8/6/2014 8:52:28 AM | ERROR | Packet Receive     | Packet Handler: Error, unrecognized packet forma |
| 8/6/2014 8:54:28 AM | ERROR | Packet Receive     | Packet Handler: Error, unrecognized packet forma |
| 8/6/2014 9:02:23 AM | ERROR | Packet Receive     | Packet Handler: Error, unrecognized packet forma |
| 8/6/2014 9:02:46 AM | INFO  | Fiber Port Control | Fiber Port Control registers read                |
| /                   | 1     |                    |                                                  |

Figure 35: Log Tak

### 9.8 Advanced Control Register Dump

This tab is for an advanced function of providing a register dump of all control registers in Lightning Stick. They are partitioned into the register dump of the digital diagnostics on the fiber transceiver; PHY and SERDES Control Registers of Page 01h and Page 0Fh; Switch Control Registers of Page 11h and 15h; and Global Registers of Pages 1Bh and 1Ch of the Marvell Controller chip.

USERS SHOULD NOT ATTEMPT TO WRITE TO THESE REGISTERS ('Load From File' or 'Load Into Flash' BUTTONS) UNLESS INTIMATELY FAMILIAR WITH MARVELL'S SWITCH ARCHITECTURE.

|            |                       | Memory Maps                               |
|------------|-----------------------|-------------------------------------------|
|            | PHY Control Registers | Switch Control Registers Global Registers |
| Address    | Data                  | Current Map                               |
| Copper PHY |                       |                                           |
| 0          | 0100                  |                                           |
| 1          | 794D                  | Load on Startup                           |
| 2          | 0141                  | PHY Control Begisters                     |
| 3          | 0EB1                  |                                           |
| 4          | 05E1                  | Global Bacistara                          |
| 5          | 0000                  |                                           |
| 6          | 0004                  |                                           |
| 7          | 2001                  | Save To File                              |
| 8          | 0000                  |                                           |
| 9          | 0E00                  | Load From File                            |
| 10         | 0000                  | Load Into Bash                            |

Figure 36: Advanced Tab

Contact Information 1-800-860-7466 www.ruggedfiberoptics.com 749 Miner Rd. Highland Heights, Obio 44143 Phone: 440-446-8800 Email: sales@cotsworks.com

Terms & Conditions

Please refer to the COTSWORKS for the Terms & Conditions as well as the Warranty. https://www.cotswork.accom/customer-terms-and-conditions

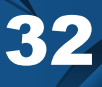